# Détail de la création de compte Amazon Pay et Payline

Contenu :

? Pièce jointe inconnue

Introduction Démarrage du On Boarding via le compte PSP Monext Étapes de création du compte marchand Amazon Association du compte marchand avec le compte PSP Monext Environnement d'homologation Inscrire une nouvelle application URL à renseigner dans les listes blanches Renseigner l'URL de notification Payline Création du moyen de paiement dans le centre d'administration PAYLINE Compte de test Amazon Pay

#### Introduction

Cette procédure de création de compte AmazonPay est présentée à titre indicatif, pour tout complément d'information ou de changement, veuillez consulter la documentation AmazonPay.

#### Démarrage du On Boarding via le compte PSP Monext

Le On Boarding des commerçants doit se faire en lançant le fichier suivant: OnBoardingMonext.html

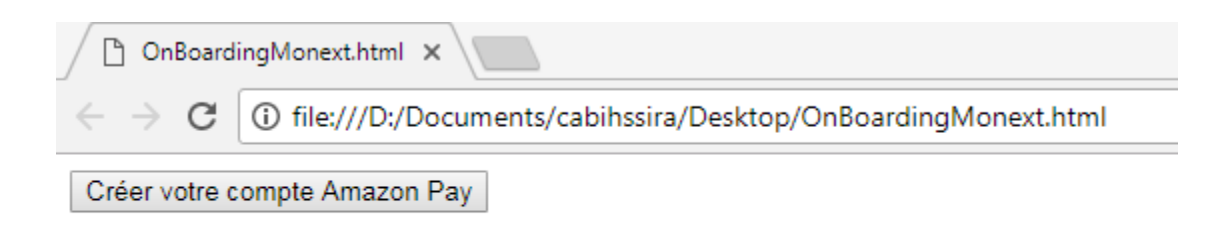

Cliquer sur le bouton Créer votre compte afin de démarrer l'inscription.

Cette page contient l'identifiant correspondant au compte PSP Monext A14KBSZE9AEL1U autorisant le commerçant à déléguer les paiements à Monext dans la suite du processus de On Boarding.

#### Étapes de création du compte marchand Amazon

Démarrer l'inscription en suivant les instructions.

| amazon pay                                                                                                    | monext                                                                                                    |
|----------------------------------------------------------------------------------------------------|----------------------------------------------------------------------------------------------------|
| Créer un compte marchand                                                                                                    |                                                                                                    |
| 1. Votre entreprise est-elle enregistrie dans l'un des pays subrants :<br>France, Allemagne, Autriche Belgiaue, Chyner, Danmark, Essapne,<br>Hongrie, Italie, Luxembourg, Pays-Bas, Portugal, Royaume-Uni ou<br>Suède ?<br>© Oui<br>© Ison<br>2. Possédez-vous déjà un site Web (même s'il n'est pas accessible au<br>public) ?<br>© Oui<br>© Ison<br>2. Mone<br>3. Ouise Ison de anguluits unades une 2. Chabicines una ségence : | Connexion à un compte marchand<br>Amazon Payments existant<br>Si vous avez déjà commencé<br>compte marchand Amazon<br>Payments pour terminer le<br>processo d'inscription. |
| <ol> <li>Quels types de produits vendez-vous ? Choisissez une reponse :</li> <li>         Produits pris en charge - consultez notre Règlement sur l'Utilisation Autorisée du      </li> </ol>                                                                                                    |                                                                                                    |
| Service<br>Cas catégories non prises en charge sont les suivantes : Pernographie ou Produits<br>pour adultes, Tabac, Armes, Collecte de fonds, etc consultez notre Règlement sur<br>l'Utilisation Autorisée du Service                                                                                                    |                                                                                                    |
| Commencez dès aujourd'hui !<br>Les éléments suivants vous seront nécessaires lors de votre<br>inscription :<br>extrets de rédét / compte bancaire et adrese de<br>feturatio<br>Naméro de tiléphone<br>et de tiléphone<br>et de content principal de trotropris<br>de concomises du contact principal de trotropris                                                                                                    |                                                                                                    |
| Conditions d'utilisation Politique de confidentialité Mentions légales                                                                                                    | Cookies Français •                                                                                                    |
| ©2017 Amazon.com, Inc. ou ses filiales                                                                                                    |                                                                                                    |

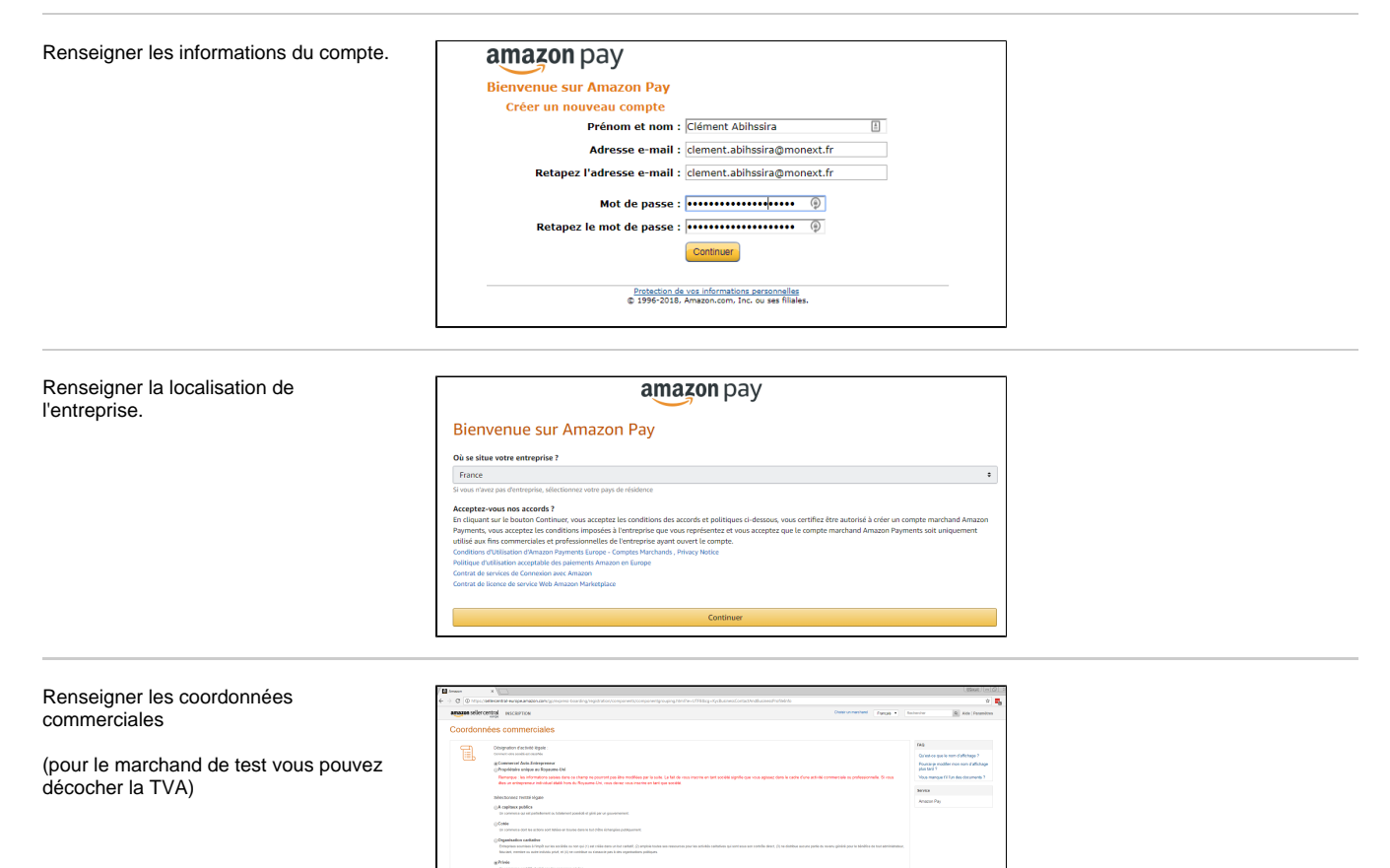

Type thentbl jaridique : ox : Ltd., PLC, GeldH, 5.3 rl., etc.

Renseigner les coordonnées bancaires.

R

Observination sociale de la société (y compris la forme juridique al incluse dans la dénomination sociale, par ex : 5442, 54 etc.) Nom-de la société, Mi que dans les déclarations

Numbro de regisite de commerce :

|                                                                                                    | A Anazor X                                                                                                    |                                                                                                    |
|----------------------------------------------------------------------------------------------------|----------------------------------------------------------------------------------------------------|----------------------------------------------------------------------------------------------------|
|                                                                                                    | E 🗧 🛪 🖉 🗼 Storial   http://alienantai-europe.amazan.com/gp/opros-boarding/vg/storice/components/componentgrouping/htt/fae-UTI880g+Cred                                                                                                    |                                                                                                    |
|                                                                                                    | amazon seller central misciarrici                                                                                                    | Choise un marchand Prancas V Roc                                                                         |
|                                                                                                    | Coordonnées bancaires                                                                                                    |                                                                                                    |
|                                                                                                    | Chossissez un motor de facturation 🛞 Compte bancalme                                                                                                    |                                                                                                    |
|                                                                                                    | Pleps de l'établissement bancarre : Allemagne +                                                                                                    |                                                                                                    |
|                                                                                                    | BCB B                                                                                                    |                                                                                                    |
|                                                                                                    | in BE2 part researchersed kine teneoù k Decest an a Deriter de vete<br>kanzoa                                                                                                    | in inevaire. Elses, sons proces la braccar significant nor con actualis havanine no no la site de coire. |
|                                                                                                    | IDAN <sup>III</sup>                                                                                                    |                                                                                                    |
|                                                                                                    | 1.32001 peut normalement dire travori à l'avant au à l'arriter de vote                                                                                                    | ris banatra, il paul également étre brunel aur les extraits banatras,                                    |
|                                                                                                    | NESSAGE TERMI<br>L'Unit part normalement ille trevoit à l'avrier de vete                                                                                                    | rte barcaire, il peut également être travel aur les entreits barcaires.                                  |
|                                                                                                    | Nom du titulaire du compte :                                                                                                    |                                                                                                    |
|                                                                                                    | Advesse de facturation : Paylone_Tool, 2 - Aix en Provence1                                                                                                    |                                                                                                    |
|                                                                                                    | 3 50, row Claude Hotalas Ledoux<br>Alocar-Provence                                                                                                    |                                                                                                    |
|                                                                                                    | 13590<br>Priete<br>+334 42 25 16 20                                                                                                    |                                                                                                    |
|                                                                                                    | Abuter une nouvelle adresse                                                                                                    |                                                                                                    |
|                                                                                                    | årn år                                                                                                    | Consister                                                                                                |
|                                                                                                    | ( ) and (                                                                                                    | Constant.                                                                                                |
|                                                                                                    |                                                                                                    |                                                                                                    |
|                                                                                                    |                                                                                                    |                                                                                                    |
| Finaliser l'inscription.                                                                                                    | Amazin x                                                                                                    |                                                                                                    |
|                                                                                                    | General Stocket (https://wiecostral-wrsp.anacoscom/pp/wpres-boarding/regimation/components/dashboard/staniller/UTEdosve     amazon seller central wscaperiow                                                                                                    | Close on nacional Description - Real                                                                     |
|                                                                                                    | The second second secon | Fargas • 100                                                                                             |
|                                                                                                    | Félicitations 1<br>Filicitations I La configuration de votre compte est terminée. Cliquez sur Terminer l'inscription pour continuer vers seller central.                                                                                                    | Finaliser Financiption                                                                                   |
|                                                                                                    | Configuration de votre compte                                                                                                    |                                                                                                    |
|                                                                                                    | With the consent                                                                                                    | Y-mint                                                                                                   |
|                                                                                                    | Barrice actual : Amazon Pay                                                                                                    | HATERS                                                                                                   |
|                                                                                                    | Coordonnées commerciales<br>Distancios d'article lande - Commercial Juin-Princement                                                                                                    | Terminé                                                                                                  |
|                                                                                                    | Selectionnez Fentital légale Privée                                                                                                    |                                                                                                    |
|                                                                                                    |                                                                                                    |                                                                                                    |
|                                                                                                    |                                                                                                    |                                                                                                    |
| Votro compto ost cróó                                                                                                    |                                                                                                    |                                                                                                    |
|                                                                                                    | / C. Amazon X                                                                                                    |                                                                                                    |
| volre compte est cree.                                                                                                    | Amazon X                                                                                                    |                                                                                                    |
| volre comple est cree.                                                                                                    | Amazon × ∠ ← → C Sécurisé   https://sellercentral-europe.amazon.com/h                                                                                                    | /me/integration/details                                                                                  |
|                                                                                                    | C Amazon X     Amazon X         | /me/integration/details                                                                                  |
| voire comple est cree.                                                                                                    | C Amazon ×<br>← → C Securisé   https://sellercentral-europe.amazon.com/ht<br>amazon.pay sandbox COMMANDES INTÉGRATION                                                                                                    | /me/integration/details                                                                                  |
| Les clés d'accès MWS de votre compte                                                                                                    | C Amazon ×      Amazon ×      Amazon ×      Amazon ×      Amazon ×      Amazon/https://sellercentral-europe.amazon.com/h     Amazon pay Sandbox COMMANDES INTÉGRATION     Integration Centra                                                                                                    | /me/integration/details                                                                                  |
| Les clés d'accès MWS de votre compte                                                                                                    | C Amazon X     Sécurisé   https://sellercentral-europe.amazon.com//h     amazon pay sandbox COMMANDES INTÉGRATION     Integration Centra                                                                                                    | /me/integration/details                                                                                  |
| Les clés d'accès MWS de votre compte<br>sont disponible via le menu INTEGRATI                                                                                                    | C Amazon ×      Amazon ×      C Sécurisé https://sellercentral-europe.amazon.com/h      amazon pay sandbox COMMANDES INTÉGRATION     Integration Centra     Clé d'Accès MWS                                                                                                    | /me/integration/details                                                                                  |
| Les clés d'accès MWS de votre compte<br>sont disponible via le menu INTEGRATI<br>ON Clé d'Accès MWS                                                                                                    | C     Amazon     ×       ←     C     Securisé     https://sellercentral-europe.amazon.com/html       amazon pay     sandbox     COMMANDES     INTÉGRATION       Integration     Integration Centra       Image: Communication supplém     Clé d'Accès MWS                                                                                                    | /me/integration/details                                                                                  |
| Les clés d'accès MWS de votre compte<br>sont disponible via le menu INTEGRATI<br>ON Clé d'Accès MWS                                                                                                    | C Amazon X     Amazon X         | /me/integration/details                                                                                  |
| Les clés d'accès MWS de votre compte<br>sont disponible via le menu INTEGRATI<br>ON Clé d'Accès MWS                                                                                                    | C      Amazon      X     Amazon      X     Amazon      X     C     Amazon      X     C     C     C     Securise   https://sellercentral-europe.amazon.com/h     amazon pay sandbox      COMMANDES INTÉGRATION     Integration Centra     Clé d'Accès MWS     Comples test     Identifiants Amazon Pay et Connectez-vous avec Ama:                                                                                                    | /me/integration/details<br>se en service. Cliquez ici pour saisir des in                                 |
| Les clés d'accès MWS de votre compte<br>sont disponible via le menu INTEGRATI<br>ON Clé d'Accès MWS                                                                                                    | C Amazon X      Amazon X      C Securisé   https://sellercentral-europe.amazon.com/h      amazon.pay Sandbox COMMANDES INTÉGRATION      Integration Centra      Vous devez fournir des informations supplém      Cié d'Accès MWS      Comples test      Identifiants Amazon Pay et Connectez-vous avec Amazon                                                                                                    | /me/integration/details<br>se en service. Cliquez ici pour saisir des ir<br>On                           |
| Les clés d'accès MWS de votre compte<br>sont disponible via le menu INTEGRATI<br>ON Clé d'Accès MWS                                                                                                    | C Amazon X      Amazon X       | /me/integration/details<br>se en service. Cliquez Icl pour saisir des ir<br>on                           |
| Les clés d'accès MWS de votre compte<br>sont disponible via le menu INTEGRATI<br>ON Clé d'Accès MWS                                                                                                    | C anazon x  C anazon x  C anazon x  C anazon x  C anazon x  C anazon y sandbox COMMANDES INTÉGRATION  Negration Centra  Vous devez fournir des informations supplén C de d'Accès MWS Comples test Identifiants Amazon Pay et Connectez-vous avec Ama:                                                                                                    | /me/integration/details<br>se en service. Cliquez ici pour saisir des in                                 |
| Les clés d'accès MWS de votre compte<br>sont disponible via le menu INTEGRATI<br>ON Clé d'Accès MWS                                                                                                    | C      Amazon      X     C     Amazon      X     C     Amazon      X     C     Amazon      C     Amazon     C     Amazon     C     Amazon     Amazon     Amazon     Am      | /me/integration/details<br>se en service. Cliquez ici pour salsir des in<br>on                           |
| Les clés d'accès MWS de votre compte<br>sont disponible via le menu INTEGRATI<br>ON Clé d'Accès MWS                                                                                                    | C Amazon X C Amazon X C Amazon X C C C Scourisé   https://sellercentral-europe.amazon.com/h C C Scourisé   https://sellercentral-europe.amazon.com/h C C C C C C C C C C C C C C C C C C C                                                                                                    | /me/integration/details<br>se en service. Cliquez ici pour saisir des ir                                 |
| Les clés d'accès MWS de votre compte<br>sont disponible via le menu INTEGRATI<br>ON Clé d'Accès MWS                                                                                                    | C anazon x  C anazon x  C anazon x  C anazon x  C anazon x  C anazon y sandbox COMMANDES INTÉGRATION Integration Centra Vous devez fournir des informations supplén C de d'Accès MWS Comples test Identifiants Amazon Pay et Connectez-vous avec Ama: Informations générales ID marchand                                                                                                    | /me/integration/details<br>se en service. Cliquez ici pour saisir des in<br>on                           |
| Les clés d'accès MWS de votre compte<br>sont disponible via le menu INTEGRATI<br>ON Clé d'Accès MWS                                                                                                    | C Amazon X C Amazon X C C C C C C C C C C C C C C C C C C C                                                                                                    | /me/integration/details<br>se en service. Cliquez ici pour saisir des in<br>on                           |
| Les clés d'accès MWS de votre compte<br>sont disponible via le menu INTEGRATI<br>ON Clé d'Accès MWS                                                                                                    | Amazon x      Amazon x      Amazon x      C      Sécurisé https://sellercentral-europe.amazon.com/h      amazon pay sandbox COMMANDES INTÉGRATION     Integraton Centra      Vous devez fournir des informations supplér     Clé d'Accès MWS     Comptes test     Identifiants Amazon Pay et Connectez-vous avec Amaz      Informations générales     ID marchand      AlfBBOECXLW6DE                                                                                                    | /me/integration/details<br>se en service. Cliquez ici pour saisir des ir<br>on                           |
| Les clés d'accès MWS de votre compte<br>sont disponible via le menu INTEGRATI<br>ON Clé d'Accès MWS<br>ID marchand<br>L'information suivante sera<br>obligatoire pour la création<br>du moyen de paiement dans                                                            | Amazon X      Amazon X      Amazon X      Amazon X      C      Securisé https://sellercentral-europe.amazon.com/h      amazon pay sandbox COMMANDES INTÉGRATION      Integration Centra      Vous devez fournir des informations supplén     Clé d'Accès MWS      Comptes test      Identifiants Amazon Pay et Connectez-vous avec Amaz      Informations générales      ID marchand      A1F880ECXLW6DE                                                                                                    | /me/integration/details<br>se en service. Cliquez ici pour saisir des in<br>on                           |
| Les clés d'accès MWS de votre compte<br>sont disponible via le menu INTEGRATI<br>ON Clé d'Accès MWS<br>ID marchand<br>L'information suivante sera<br>obligatoire pour la création<br>du moyen de paiement dans<br>le centre d'administration                              | C Amazon X C Amazon X C Amazon X C C C C C C C C C C C C C C C C C C C                                                                                                    | /me/integration/details<br>se en service. Cliquez ici pour saisir des in<br>on                           |
| Les clés d'accès MWS de votre compte<br>sont disponible via le menu INTEGRATI<br>ON Clé d'Accès MWS<br>ID marchand<br>L'information suivante sera<br>obligatoire pour la création<br>du moyen de paiement dans<br>le centre d'administration<br>PAYLINE:                  | C Amazon X C Amazon X C Amazon X C C C Securisé https://sellercentral-europe.amazon.com/h C C Securisé https://sellercentral-europe.amazon.com/h C C C C C C C C C C C C C C C C C C C                                                                                                    | /me/integration/details<br>se en service. Cliquez ici pour saisir des ir                                 |
| Les clés d'accès MWS de votre compte<br>sont disponible via le menu INTEGRATI<br>ON Clé d'Accès MWS<br>ID marchand<br>L'information suivante sera<br>obligatoire pour la création<br>du moyen de paiement dans<br>le centre d'administration<br>PAYLINE:                  | Camazon x Camazon x Camazon x Camazon x Camazon x Camazon x Camazon x Camazon y Camazon y Camaz  | /me/integration/details<br>se en service. Cliquez ici pour saisir des in<br>on                           |
| Les clés d'accès MWS de votre compte<br>sont disponible via le menu INTEGRATI<br>ON Clé d'Accès MWS<br>ID marchand<br>L'information suivante sera<br>obligatoire pour la création<br>du moyen de paiement dans<br>le centre d'administration<br>PAYLINE:                  | C Amazon X C Amazon X C Amazon X C Amazon X C Amazon X C C C C C C C C C C C C C C C C C C C                                                                                                    | /me/integration/details<br>se en service. Cliquez ici pour salsir des in<br>on                           |
| Les clés d'accès MWS de votre compte<br>sont disponible via le menu INTEGRATI<br>ON Clé d'Accès MWS<br>ID marchand<br>L'information suivante sera<br>obligatoire pour la création<br>du moyen de paiement dans<br>le centre d'administration<br>PAYLINE:<br>• ID marchand | C Amazon X C Amazon X C Amazon X C C Securisé https://sellercentral-europe.amazon.com/h C C Securisé https://sellercentral-europe.amazon.com/h C C C C C C C C C C C C C C C C C C C                                                                                                    | /me/integration/details<br>se en service. Cliquez ici pour saisir des ir                                 |
| Les clés d'accès MWS de votre compte<br>sont disponible via le menu INTEGRATI<br>ON Clé d'Accès MWS<br>ID marchand<br>L'information suivante sera<br>obligatoire pour la création<br>du moyen de paiement dans<br>le centre d'administration<br>PAYLINE:<br>ID marchand   | Caracteria Anazon X Commandation X Commandation Commandation Commandation Commandation Commandation Commandation Commandation Commandation Commandation Commented Clie d'Accès MWS Comples test Identifiants Amazon Pay et Connectez-vous avec Amaz Informations générales ID marchand A1P880ECXLW6DE                                                                                                    | /me/integration/details<br>se en service. Cliquez ici pour saisir des ir<br>on                           |
| Les clés d'accès MWS de votre compte<br>sont disponible via le menu INTEGRATI<br>ON Clé d'Accès MWS<br>ID marchand<br>L'information suivante sera<br>obligatoire pour la création<br>du moyen de paiement dans<br>le centre d'administration<br>PAYLINE:<br>ID marchand   | C Amazon X C Amazon X C Amazon X C Amazon X C Amazon A Securisé https://sellercentral-europe.amazon.com/h C C C C C C C C C C C C C C C C C C C                                                                                                    | /me/integration/details se en service. Cliquez ici pour saisir des ir on                                 |

# Association du compte marchand avec le compte PSP Monext

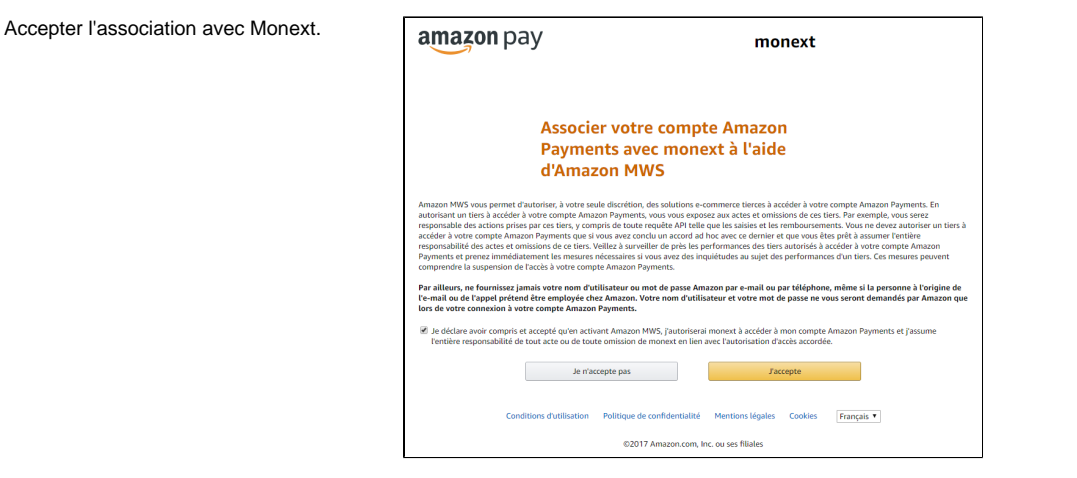

Autorisation utilisateur Monext dans le menu sellercentral, sélectionner le menu Paramètres Autorisations utilisateur.

| Awato X                                                                                                    |                                                                                                    |
|----------------------------------------------------------------------------------------------------|----------------------------------------------------------------------------------------------------|
| ← → Ø a Sécurisé   https://selercentral-europe.amazon.com/gp/account-managet/home.html/refilips_userperms_dnav_ax_                                                                                                    | x 🖬                                                                                                    |
| amazon pay Sandtee: COMMANDES INTÉGRATION Marchand Test Monext 2 Anazon Pay (Environments • Rechercher 9                                                                                                    | Messages   Aide   Paramètres                                                                                                    |
| Autorisations utilizateur           Unite by generationse des autorisations per subord de dords d'active de autores de subords.         In termite autores autores a | Décomaxion<br>Infos sur le compte<br>Poliférences de notification<br>Paramètres de connexion<br>Autoritations attination<br>Paramètres d'intégration |

| Cliquer sur le bouton Autorise | r un |
|--------------------------------|------|
| développeur.                   |      |

| Autorisations d                    | u développeur Amazon                            | MWS                                               |                                     |                                              |
|------------------------------------|-------------------------------------------------|---------------------------------------------------|-------------------------------------|----------------------------------------------|
| Jtilisez les autorisations des dév | eloppeurs Amazon MWS pour savoir quels développ | eurs ont accès à votre compte et supprimer leu    | accès si nécessaire. Plus d'informa | tions                                        |
| Vos informations de compte         |                                                 |                                                   |                                     |                                              |
|                                    | ID vendeur : A                                  | 1F88OECXLW6DE                                     |                                     |                                              |
|                                    | Developer Access Confirmation                   | /ous n'avez pas activé la confirmation d'accès de | i développeur <u>Activer</u>        |                                              |
| Autorisations actuelles            |                                                 |                                                   |                                     |                                              |
| ID du développeur                  | Surnom de développeur 🗟                         | Date d'autorisation                               | Jeton d'autorisation<br>MWS         | Action effectuée                             |
| 9497-6551-7474                     | Marchand Test Monext 2 (Vous)                   | 1 févr. 2018 13:52:41 UTC+01:00                   |                                     | Afficher vos informations<br>didentification |
| Affichage de 1-1 sur 1 article(s)  |                                                 |                                                   |                                     |                                              |
| 10 résultats par page *            |                                                 |                                                   |                                     |                                              |
|                                    |                                                 |                                                   |                                     |                                              |

#### Environnement d'homologation

Entrer **Payline-Monext-Homo** dans le champ Nom du développeur.

Entrer **1310-1336-9584** dans le champ ID développeur.

| amazon services     | Bonjour Clément Abihssira (Pas Clément Abihssira?) |           |
|---------------------|----------------------------------------------------|-----------|
|                     |                                                    |           |
| Amazon Marketplace  | Web Service (Amazon MWS)                           |           |
| Nom du développeur. |                                                    |           |
| ID développeur :    | Par Exemple: 1234-1234-1234 ou 123412341234        |           |
|                     |                                                    | Suivant 🕥 |
|                     |                                                    | Suiva     |
|                     |                                                    |           |

Accepter les conditions Amazon MWS et cliquer sur le bouton **Suivant.** 

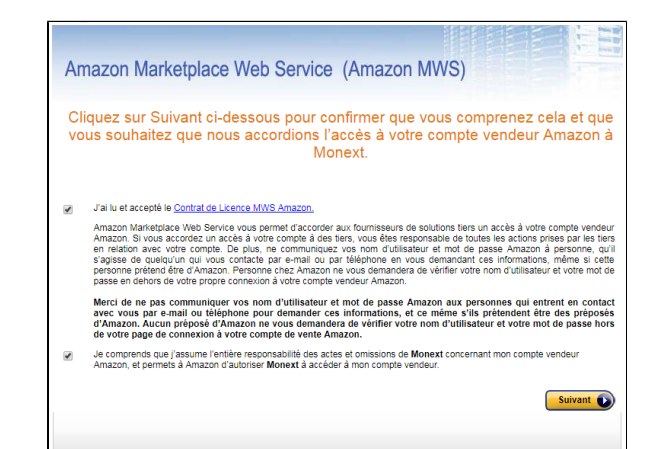

|                                                                                                    | amazon Services Bonjour Clément Abihssira (Pas Clément Abihssira?)                                                                                                    |
|----------------------------------------------------------------------------------------------------|----------------------------------------------------------------------------------------------------|
| Jeton d'authorisation MWS<br>L'information suivante sera                                            | Amazon Marketplace Web Service (Amazon MWS)                                                                                                    |
| obligatoire pour la création<br>du moyen de paiement dans<br>le centre d'administration<br>PAYLINE: | Félicitations !<br>Monext peut désormais accéder à son compte vendeur Amazon via MWS<br>Voic les identifiants de votre compte, nécessaires à Monext pour accéder à votre compte vendeur Amazon. Vous pouvez également consulter<br>ces identifiants de votre compte, nécessaires à Monext pour accéder à votre compte vendeur Amazon. Vous pouvez également consulter<br>ces identifiants et pérer taccés du déveoppeur à voire compte vendeur sur la page Autorisations du développeur Amazon MWS.                                                                                                    |
| <ul> <li>Jeton<br/>d'autorisation<br/>MWS</li> </ul>                                                | Remandur :nour voka älder å vaka assurer ave og audotealions Anazon NVR send å jour de henns å aute, nova souvens svuka demander<br>de comforme i se developpene ut et assolrations guve av sour av tak soka kons sonvex en savate for benns av et av tende kons sonvex en savate for av<br>de comforme i se abortanistik som av et auter de konst sons sonvex en savate for av tender pour terminer factivation du programme de comformation<br>d'accès du developpeur gu vous erecenze sons avera abortante Nortan sons en savate sons avera sons avera sons en sons avera sons en sons en so |
| )                                                                                                   | A SIROEMISTUS (Mazon Payments DE)<br>A MAXXX1256QL50 (TEA UK)<br>Autorisation du Vendeur-Développeur<br>Jeton vendeur MWS : am.n.ms.4e0488k-2932-2022-4584-58412c45e54b                                                                                                    |

Le jeton d'autorisation MWS est récupérable sur la page Autorisations utilisateur (ligne ID développeur 1310-1336-9584 pour l'environnement d'homologation)

# Inscrire une nouvelle application

| Dans le menu de sellercentral, choisir C<br>onnectez-vous avec Amazon.                                            | Marchand Test Monext 7 Connectez-vous avec Ana  Français Rechercher Anazon Pay (Envoronment test) - EUR Anazon Pay (Envoronment test) - EUR Connected-evous Avec Area Kessources de développement                                                                                |
|----------------------------------------------------------------------------------------------------|----------------------------------------------------------------------------------------------------|
| Cliquer sur le bouton <b>Inscrivez une</b><br>nouvelle application.                                               | Accueil - Amazon × C Accueil - Amazon × C C B Sécurisé   https://sellercentral-europe.amazon.com/home?cor=mmd_EU Login with amazon                                                                                                    |
|                                                                                                    | Applications     Enregistrer un       Inscrivez nouvelle application     Bienvenue sur Con       Aucune application enregistrée.     Hermitian application                                                                                                    |
| Compléter le formulaire<br>d'enregistrement de votre application et<br>cliquer sur le bouton <b>Enregistrer</b> . | Enregistrer votre application *** Informations sur l'application * Nom : Payline Test 2 Description : Application de test Payline 2 Politique de confidentialité : https://www.payline.com/mentions-legales Image du logo : Cholesisez un ficher logo png (Pacutalit) Enregister |

...

#### URL à renseigner dans les listes blanches

| Déployer l'encart Paramètres Web                                                                                       | Pay Payline Test 2                                                                                                    |                                 |
|----------------------------------------------------------------------------------------------------|----------------------------------------------------------------------------------------------------|---------------------------------|
|                                                                                                    | ID d'application : amzn1.application.ce                                                                                                    | ≥ec0e78c41d43a1977d470079e8d38d |
|                                                                                                    | Paramètres                                                                                                    |                                 |
|                                                                                                    | Informations sur l'application                                                                                                    | ^                               |
| L'information suivante sera<br>obligatoire pour la création<br>du moyen de paiement dans<br>le centre d'administration | Nom:     Payline Test 2       Description:     Application de test Payline 2       Politique de confidentialité :     https://www.payline.com/mentions-legales       Image du logo :     PCY |                                 |
| PAYLINE:                                                                                                    | Modifier                                                                                                    |                                 |
| Identifiant client                                                                                                    | Paramètres Web                                                                                                    | ^                               |
|                                                                                                    | Identifiant client :  Afficher le secret Origines JavaScript Intp://www.yourwebsite.com autorides : Ajouter (rscutari)                                                                       | 571f91                          |
| Renseigner les url dans<br>les listes blanches<br>(whitelister les URL)                                                | URL de renvoi autorisées :<br>(racutatif) Ajouter Annuder Enregistrer                                                                                                    |                                 |
| Remplir IMPÉRATIVEMENT les champs facultatifs:                                                                         |                                                                                                    |                                 |

 Origines JavaScript autorisées: il s'agit des URLs des sites du commerçant ;

• URL de renvoi autorisées: il s'agit des URL de retour au panier.

Les paramètres GET ne sont pas autorisés dans les URL de retour au panier.

> https://www.monsite.com /checkout/tunnel

https://www.monsite.com /checkout/tunnel? var1=panior&var2=payment

1 Pour le mode à redirection (page web de paiement V2 de Payline

Vous devez :

- Supprimer le token de l'URL après la redirection (en rouge ci dessous) :
- <redirectURL>https://webpayment.payline.com/v2/LnS9x3w8k8A/#18OHkXhqfuwJxoq795071544001604656</redirectURL>
   Whitelister https://webpayment.payline.com/v2/LnS9x3w8k8A/ dans l'interface Seller Central. La chaine LnS9x3w8k8A correspond à l' identifiant technique du template de page, il est modifié à chaque modification du template via le parameter customPaymentPageCode de doWebpayment.

# Cas d'erreur 400 lors du paiement

Si vous rencontrez l'erreur 400 (voir cicontre) lors d'un paiement, vérifier que l'URL de renvoi autorisées a été correctement configurée (voir cidessus).

| amazon.com                                                                                                    |
|----------------------------------------------------------------------------------------------------|
| Nous sommes désolés!<br>Une erreur s'est produite lorsque nous avons tenté de traiter votre<br>requéte. Soyea asuré que nous travaillons déjà à la résolution du<br>problème que nous pensons trouver très rapidement.                                                                                                    |
| Error Summary<br>400 Bod Request<br>The redirect URI you provided has not been whitelisted for your<br>application. Please add your redirect URI in the 'Allowed Return URLs'<br>section under "Web settings" on the Amazon Selfer Central Apo Console                                                                                                    |
| Inc Login with Amazon. But the Amazon Callo Callor Callor |
| state=token%3D1c1yHF4UsuHEeIas83071524062052204                                                                                                    |

### Renseigner l'URL de notification Payline

| Dans le menu de sellercentral, choisir <b>E</b><br>nvironnement test.              | Marchand Test Qualif Antazon Pay (Environment  Rechard Test Qualif Antazon Pay (Environment  Antazon Pay (environment Ret) Antazon Pay (environment Ret) - Life Connectes/voia - Life Connectes/voia - Life - Life - |  |
|------------------------------------------------------------------------------------|----------------------------------------------------------------------------------------------------|--|
| Dans le menu de Paramètres, choisir <b>P</b><br>aramètres d'intégration.           | Marchand Test Qualif         Amazon Pay (Environneme         Rechercher         Messages   Aide   Paramètres           Décomesion         Infos sur le compte         Préférences de notification           Préférences de connexion         Autorisations utilisateur           Paramètres d'intégration         Paramètres d'intégration                                                                                                    |  |
| Cliquer sur <b>modifier</b>                                                        | Pressibility Exclusions         Sciences           Two is Watching on Watching Watching W                                                           |  |
| Renseigner l' <b>URL de l'intégrateur</b> et<br>cliquer sur <b>Mettre à jour</b> . | Paramètres d'intégration<br>Class se Medille sur conder et notife vo pandeus d'Attgotos. Ins.domanos<br>Paramites d'Attgotos:<br>Paramites d'attgotos intellacions intellacions intellacions:                                                                                                    |  |

Annuler Nettre à jour

| 0                 | Environnement<br>d'homologation<br>https://homologation-<br>payment.payline.com<br>/pmapiNotification |                                                                                                    |             |
|-------------------|----------------------------------------------------------------------------------------------------|----------------------------------------------------------------------------------------------------|-------------|
|                   | /AMAZON_PAY/v/LATEST                                                                                  |                                                                                                    |             |
| 0                 | Environnement de<br>production<br>https://payment.payline.com                                         |                                                                                                    |             |
|                   | /pmapiNotification<br>/AMAZON_PAY/v/LATEST                                                            |                                                                                                    |             |
| Valider           | les étapes de l'inscription                                                                           | Guide de démarrage                                                                                                    |             |
|                   |                                                                                                    | Merci d'avoir choisi la solution de palement Amazon Pay. Les étapes suivantes vous permettront de terminer la<br>configuration de votre compte et vous alderont à intégrer et à lancer votre nouveau système de palement.<br>Étape 1 - Inscrivez-vous au service Connectez-vous avec Amazon et obtenez votre identifiant<br>client | ~           |
|                   |                                                                                                    | Étape 2 - Récupérer mes identifiants                                                                                                    | •           |
|                   |                                                                                                    | Etape 3 - Intégration à vos sites existants<br>Consultez le guide d'intégration pour obtenir des instructions détaillées sur la configuration d'Amazon Pay sur vi<br>sites                                                                                                    | os          |
|                   |                                                                                                    | Étape 4 - Testez votre intégration                                                                                                    | ~           |
|                   |                                                                                                    | Étape 5 - Lancement de votre site mis à jour                                                                                                    | ~           |
| Avant c<br>un com | le tester : il faut également créer<br>pte acheteur                                                   | ATTEGED PLAY Involve         COMMUNICE         INTEGRATION         Marshard         Autom Pure div           Complex text <td>nvironnem 💌</td>                                                                                                    | nvironnem 💌 |

#### Création du moyen de paiement dans le centre d'administration PAYLINE

Vous devez vous rapprocher de votre responsable de compte partenaire pour obtenir les informations nécessaires permettant de configurer votre compte de production sur Payline.

Récupérer les informations suivantes sur sellercentral:

- ID marchand
- Jeton d'authorisation MWS associé au compte Monext
- Identifiant client de l'application du marchand

Dans le centre d'administration, se rendre dans **Configuration** / **Vos moyens de paiements**.

Sélectionner le point de vente sur lequel doit être ajouter le moyen de paiement Amazon Pay.

Sélectionner **Amazon Pay** dans la liste des types de moyen de paiement.

Dans la section Information compte Amazon Pay, renseigner les champs spécifiques suivant:

• Type du bouton Aspect souhaité pour le bouton Amazon Pay

LwAblocked URLLoginblocked URLPwA (valeur par défaut)blocked URLPayblocked URL

| Les champs marqués d'un e sont obligations.                         |                 |                                                                              |    |  |
|---------------------------------------------------------------------|-----------------|------------------------------------------------------------------------------|----|--|
| Rensegnez ici les informations du contrat pour ce moyen de palement |                 |                                                                              |    |  |
|                                                                     |                 |                                                                              |    |  |
| Type de moyen de paiement                                           | AMAZON_PAY      |                                                                              |    |  |
| Libellé                                                             | Đ               |                                                                              |    |  |
| N° contrat                                                          |                 |                                                                              |    |  |
|                                                                     |                 |                                                                              |    |  |
| Description                                                         |                 |                                                                              |    |  |
|                                                                     |                 |                                                                              |    |  |
|                                                                     | E.m. (078)      | •                                                                            |    |  |
| Devise                                                              | C tat O trut    | •                                                                            |    |  |
| Statut                                                              | Actir U Inactir |                                                                              |    |  |
| Informations compte AMAZON PAY                                      |                 |                                                                              |    |  |
| Informations compte su succer_r x1                                  |                 |                                                                              |    |  |
| • Type du bouton                                                    | Pwa 🔻           |                                                                              |    |  |
| Couleur du bouton                                                   | Gold V          |                                                                              |    |  |
| <ul> <li>Taille du bouton</li> </ul>                                | medium ¥        |                                                                              |    |  |
| ID commerçant                                                       |                 |                                                                              |    |  |
| • ID de l'application                                               |                 |                                                                              |    |  |
| Token MWS                                                           |                 |                                                                              |    |  |
| Liste blanche des pays de livraison                                 |                 |                                                                              |    |  |
| Région                                                              | DE 🔻            |                                                                              |    |  |
|                                                                     |                 |                                                                              |    |  |
| Configurer les logos                                                |                 |                                                                              |    |  |
| Logo de petite taille                                               |                 | Choose File No file chosen +                                                 | -  |  |
|                                                                     |                 | imension maximale de l'image : 200 x 26                                      |    |  |
|                                                                     | <b>7</b>        | ane maximale de rimage : 100 ku                                              |    |  |
|                                                                     | <b>F</b>        |                                                                              |    |  |
|                                                                     | _               |                                                                              |    |  |
|                                                                     |                 |                                                                              |    |  |
|                                                                     |                 |                                                                              |    |  |
| Logo de grande taille                                               |                 | Choose File No file chosen +                                                 | -  |  |
|                                                                     |                 | imension maximale de l'image : 200 x 50<br>alle maximale de l'image : 200 Ko |    |  |
|                                                                     | 2               | oo par défaut utilisé lors d'un paiement web ou TP                           | ≂/ |  |
|                                                                     |                 |                                                                              |    |  |
|                                                                     | -               |                                                                              |    |  |
|                                                                     |                 |                                                                              |    |  |
| Parts Mr. 3 Publication Procession de entrement                     |                 |                                                                              |    |  |
| rrais nes a ruunsauon d un moyen de palemen                         |                 |                                                                              |    |  |
| Appliquer les frais sur ce moyen de paiement                        | 🕞 Oui 🛞 Non     |                                                                              |    |  |
| Pourcentage à appliquer sur chaque                                  | %               |                                                                              |    |  |

| A blocked URI |
|---------------|
|---------------|

Couleur du bouton

| Gold (valeur par défaut) | blocked URL |
|--------------------------|-------------|
| LightGray                | blocked URL |
| DarkGray                 | blocked URL |

· Taille du bouton

 $\odot$ 

- ° small
- medium (valeur par défaut)
- ° large ° x-large

#### Consignes sur les boutons

https://pay.amazon.com/fr/merchant/tools

- ID commerçant ID marchand récupéré précédemment sur ٠ sellercentral
- ID de l'application Identifiant client de l'application du marchand récupéré précédemment sur sellercentral
- Token MWS Jeton d'authorisation MWS associé au compte Monext récupéré précédemment sur sellercentral
- Liste blanche des pays de livraison Cette liste est utilisé pour contrôler l'adresse de livraison.
  - ° (vide) Aucun contrôle sur l'adresse de livraison
  - 0 LOT 2 codes pays suivants normes ISO 3166 séparés par des ";" (Ex.: "FR;IT;ES") PAYLINE contrôle l'adresse de livraison. Si elle est dans un pays hors liste blanche alors un message d'erreur demande à l'acheteur de changer son adresse de livraison
- Région il s'agit de la région Amazon de laquelle dépend le compte marchand
  - UK Grande Bretagne
  - DE (valeur par défaut) Europe
  - US Etats Unis
  - JP Japon

#### Compte de test Amazon Pay

Veuillez créer un compte sur seller Amazon : sellercentral.amazon.com